## REGISTER

Step1. Please visit the https://wocc2024.conf.nycu.edu.tw/ to register.

Step2. Please fill in the information in English and ensure the information is correct. After filling in the information, click the register button.

| Signal Wocc2024-Registration Fee Please fill out in English. |                  |  |  |  |
|--------------------------------------------------------------|------------------|--|--|--|
| Name:                                                        | NAME             |  |  |  |
| Email (important):                                           | abc123@gmail.com |  |  |  |
| University/Organization:                                     | NYCU             |  |  |  |
| Registration Type:                                           | Author 🗸         |  |  |  |
| Paper ID:                                                    | 123456           |  |  |  |
| IEEE Member (ID):                                            | ☑ 123456         |  |  |  |
| Register                                                     |                  |  |  |  |

Step3. Please confirm the product name, details, and actual payment amount.

| 訂單資訊 Order information  |                              |                 |
|-------------------------|------------------------------|-----------------|
| 訂單編號 Order number       | NA2406140946027GM8G0         |                 |
| 商店名稱 Merchant's name    | TAIICT                       |                 |
|                         |                              | 單位 Unit:新台幣 NTD |
| 商品明細 Merchandise detail |                              | 小計 Subtotal     |
| NAME registration fee   |                              | 13,000          |
|                         | 實際付款金額 Actual payment amount | NT\$13,000      |

Step4. Please fill in the cardholder's credit card number, card expiration date, credit card security code, and cardholder information in order. Required fields with red star symbol (cardholder name, mobile phone number). After filling in the information, click the "Pay Now" and "Confirm" button.

| ※信用卡交易資調                                 | R Credit Card Information                                                                                       |
|------------------------------------------|----------------------------------------------------------------------------------------------------|
| VISA 🍩 👫                                 |                                                                                                    |
| 信用卡類型<br>Credit card type <sup>*</sup>   | VISA / MasterCard / JCB 👻                                                                                       |
| 信用卡卡號<br>Credit card number <sup>*</sup> | ・ ・ ・ ・ ・ ・ ・ ・ ・ ・ ・ ・ ・ ・ ・ ・ ・ ・ ・                                                                           |
|                                          | 本交易通過過Visa/MasterCard/ICB值用卡3D粗缩 The transaction has to pass 3D verification by Visa, MasterCard, and JCB card. |
| 卡片有效期限<br>Card valid thru <sup>*</sup>   | MM YY                                                                                                    |
| 信用卡安全碼<br>CVV Code                       | 此欄位為驗證之言。提昇科技不予以記録 (This column is for verification use. ECPay does not record this column.)                    |
| ※ 持卡人資料 Ca                               | rdholder Information 🗸 記住本次付款人置訊 Remember Cardholder information                                                |
| 持卡人姓名                                    |                                                                                                    |
| Cardholder name                          | 博输入卡片上的姓名 Please enter your name of credit card.                                                                |
| 手機號碼                                     |                                                                                                    |
| Mohile Number                            |                                                                                                    |

Step5. Please complete the online card payment OTP verification.

| 父易驗證                | 碼確認                                   |
|---------------------|---------------------------------------|
| 特約商店<br>交易金額        |                                       |
| 信用卡號<br>交易日期        | : ***********4164                     |
| 請檢視您的               | 的簡訊並輸入動態密碼                            |
| 請輸入絲                | 周路刷卡OTP服務密碼(Please enter the password |
|                     | 送出(submit)                            |
|                     | 取消(cancel)                            |
|                     | 沒有收到簡訊OTP服務密碼?                        |
|                     | 所取得OTP服務密碼(Get the password again)    |
| 重新                  |                                       |
| <u>重</u> 新<br>請按下『取 | ≀得簡訊OTP服務密碼』鏈後,本行將以簡訊傳送動劑             |

Step5. After a successful payment, the system will send a receipt and a visa letter to the user's email.

| RECEIPT<br>Event: The 33rd Wireless and Optical Communications Conference 2024<br>Date: October 25th-26th, 2024<br>Venue: National Yang Ming Chiao Tung University, Hsinchu                                        | 202406/11 17:12:59 WOCC 2024                                                                                                    |
|----------------------------------------------------------------------------------------------------|----------------------------------------------------------------------------------------------------|
| Received from:<br>Email:<br>Univ./Org/Inst/Co.:<br>Registration No: AT240611171259L3JhBn<br>Details<br>Payment Date: 202406/1117:12:59<br>Page: ID %<br>Payment Method: Credit Card<br>Poyment Method: Credit Card | Dear<br>Metail Consult of the 33rd Wireless and Optical Communications Conference (WOCC 2024) organizing<br>committee, we are pleased to inform you that you have successfully registered for the conference, which is<br>schedule to take place from Ocuber 25-20, 2024, at National Yang Ming Chao Tang University (WYCU),<br>lineir, Jacobie Consult of Milital at requirements for obtaining one. We recommend that you visit the<br>presponsibility to review and fulfill all requirements for obtaining one. We recommend that you visit the<br>Interview Ocument of Milital Attention of the State State St |
| Ki-Chen Way<br>Li-Chan Wang<br>WOCC 2024 General Co-Chair                                                                                                    | Li-Chua Wang<br>WOCC 2024 General Co-Chair                                                                                                    |
| The 33rd Wireless and Optical Communications Conference 2024                                                                                                    | The 33rd Wireless and Optical Communications Conference 2024<br>https://www.wwec.org/wore/2024/                                                                                                    |

## **CHECK REGISTRATION**

If you want to confirm whether the order has been placed or obtain a receipt or visa letter, you can use the inquiry system to check.

Step1. Inquiry system https://wocc2024.conf.nycu.edu.tw/check

Step2. Please enter the user information and select the appropriate button based on your needs.

| 📎 WOCC2024-Re            | gistration Fee Ple    | ase fill out in English. |
|--------------------------|-----------------------|--------------------------|
| Name:                    | NAME                  | ]                        |
| Email:                   | abc123@gmail.com      | j                        |
| University/Organization: | NYCU                  | ]                        |
| Registration Type:       | Author 🗸              |                          |
| Paper ID:                | 123456                |                          |
| IEEE Member (ID): :      | 123456                | ÷                        |
| Check                    | (Receipt Printer) Che | ck(Visa Letter Printer)  |

Step3. If there is incorrect information entered, the following screen will appear.

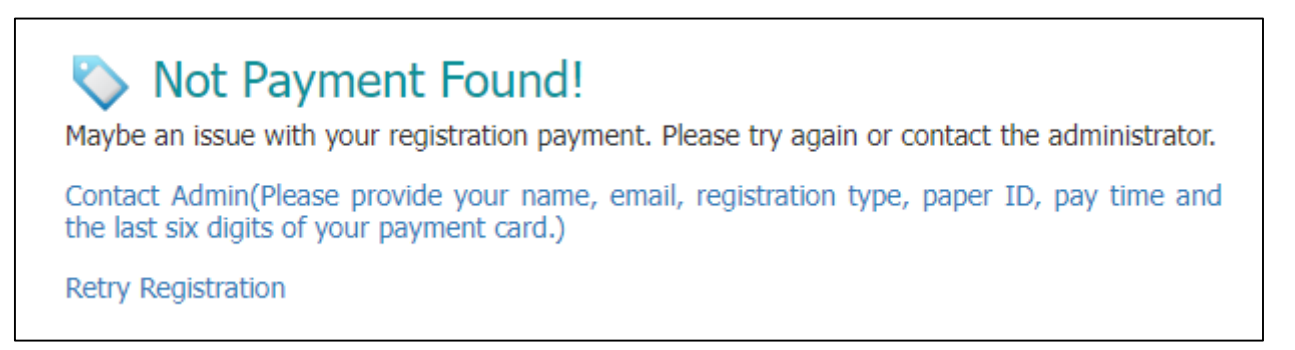